POE 夏威 2018-11-23 发表

## 组网及说明

# 1.1 适用产品系列

本案例适用于如 S3600V2-28TP-PWR-SI 、S3600V2-28TP-PWR-EI 、S3110-10TP-PWR 、S3110-26TP-PWR等S3600V2、S3110系列的PoE交换机。

## 1.2 配置需求及实现的效果

开启PoE交换机的PoE功能实现对AP或者摄像头供电。

# 配置步骤

- 3.1 登录设备开启PoE功能
- (1)使用设备的管理地址登录设备。
- (2)在导航栏中选择"PoE> PoE"。
- (3)单击"端口设置"页签,进入如下图所示的页面。
- (4)供电状态选择"使能"。
- (5)单击<应用>按钮完成操作

| H3C                                                     | Web                  | Management              | Platform       |                                       |          |    |        |
|---------------------------------------------------------|----------------------|-------------------------|----------------|---------------------------------------|----------|----|--------|
| PoE > PoE<br>H3C<br>◆ 配置向导                              | 显示<br>选择满口:          | PSE 设置 拷口设置             | ]              |                                       |          |    |        |
| <ul> <li>◆ Stack</li> <li>◆ 设备概応</li> <li>设备</li> </ul> |                      |                         |                | 7 7                                   |          |    | Switch |
| 网络<br>伊维                                                | 全部选中                 | 全部取消                    | 注意: "全部选中"和"全部 | □□□□□□□□□□□□□□□□□□□□□□□□□□□□□□□□□□□□□ | 前单元。     |    |        |
|                                                         |                      | 透中<br>■电状态: 使能 ∨        | 输出             |                                       | 使能       |    | 不!     |
| QoS<br>PoE                                              |                      | □ 最大功率:<br>供电优先级: 不改变 ✔ | (1000-30000 兗  | 瓦,步长 = 100)                           |          |    |        |
| POE                                                     | 选中端口:<br>GE1/0/1-GE1 | /0/8                    |                |                                       | $\hat{}$ |    |        |
|                                                         |                      |                         |                |                                       | 应用       | 取消 |        |

### 3.2 确认PoE功能是否开启成功

#设置完成以后,找到PoE>PoE>显示。选中之前开启的端口查看状态,如果是"enable"则开启成功

| НЗС                                                                                                    | Web Management Platform                                                                                                    |
|----------------------------------------------------------------------------------------------------|----------------------------------------------------------------------------------------------------|
| 152 3 742<br>HC<br>◆ 政王(15)<br>◆ 金融(15)<br>◆ 승규(15)<br>· 승규(15)<br>· 승규( | PSE 设置         協口 必量           PSE 位置         校告         最大电量(W)         平均电量(W)         电量除值(W)         修修电量(W)           1         sold 1 subset 0         月电         150         4         5         187                                                                                                    |
| 安全<br>QoS<br>POE<br>PoE                                                                                                    |                                                                                                    |
|                                                                                                    | ● ** ● ** ● *** ● *** ● *** ● *** ● *** ● *** ● ***       端口包括第行:     端口包括第行:     第二章     ##1時間     ● ####     ● ####       第二章     第二章     ● ####     ● ####     ● ####     ● ####       第二章     第二章     ● ####     ● #####     ● #####     ● #####       第二章     #####     ● #####     ● #####     ● #################################### |

确认PoE功能是否开启成功

### 3.3 保存配置信息

每次修改配置后都需要在页面的右上角点击保存按钮,保存设备配置信息。否是设备重启后之前的配 置信息会丢失。

| ★ 創業公用は ▼ 創 用気法用率 ▼ × 重控 winet | 上一个 下一个 📝 滋頑 •          | 3 * □ * □ ⊕ * 页面(*) * 安全(5) * IA(0) * ● * <sup>2</sup> |
|--------------------------------|-------------------------|--------------------------------------------------------|
| НЗС                            | Veb Management Platform | _                                                      |
| 安全 > 海口硫像                      |                         | 保存 邦助   老出                                             |
| H3C 2                          | 2示 新建 勝略 協改就員           |                                                        |
| • 就面向导                         |                         |                                                        |
| ◆ Stack 研究                     | BD 1 (1-1)              |                                                        |
| ◆ 设备就任                         | Local                   |                                                        |
| 0.0                            | <b>运用</b>               |                                                        |
|                                |                         |                                                        |
| 1986                           | (400 ) (21)             |                                                        |
|                                |                         |                                                        |

配置关键点